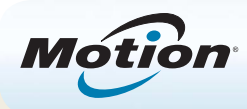

# Introdução ao Tablet PC Motion<sup>®</sup> R12

## Ligar e desligar

É possível desativar seu R12 a partir do Windows<sup>®</sup>. Abra o menu Iniciar e depois toque em **Desligar**. Se o Windows não responder, force o desligamento do Tablet PC pressionando o botão de energia **Serio** por aproximadamente cinco segundos.

## Suspensão

Coloque seu Tablet PC no modo de Suspensão quando se ausentar por um curto período de tempo para economizar a energia da bateria. Quando você retorna, o Tablet PC rapidamente retoma a atividade e sua área de trabalho aparece da mesma forma como foi deixada.

Para colocar o Tablet PC em modo de Espera, pressione e solte o botão de energia. Para retirar o tablet do modo de Espera, pressione o botão de energia convamente.

OBSERVAÇÃO O botão de energia pisca quando o tablet está no modo de Suspensão.

## Bloqueando e desbloqueando

Para bloquear e desbloquear seu R12, pressione o botão de Segurança ano lado esquerdo do Tablet PC.

### Usando o leitor de impressão digital

O R12 está equipado com um leitor de impressão digital para que seja possível fazer o logon no Tablet PC pela digitalização de sua impressão digital em vez de inserir uma senha. Além de aumentar o nível de segurança, essa é uma maneira rápida e conveniente de fazer logon em seu tablet.

### Usando a caneta

Uma diferença importante entre os PCs tradicionais e os Tablets PC é que você frequentemente usa uma caneta digitalizadora em vez de mouse e teclado. A caneta do R12 tem uma ponta sensível à pressão e um botão de função. Pressionar o botão de função é equivalente a clicar com o botão direito do mouse.

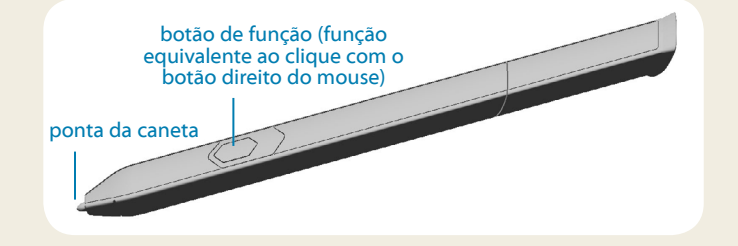

### Usando toque

Seu R12 está equipado com recurso de toque. Isso significa que você pode usar os dedos para selecionar itens e abrir arquivos, aumentar e diminuir o zoom, percorrer as janelas do navegador e documentos e muito mais.

O toque funciona como um mouse. Toque para selecionar um item e toque duas vezes para abri-lo.

**DICA** Para abrir um menu de botão direito do mouse usando o toque, pressione o dedo sobre a tela até um redemoinho aparecer, em seguida, levante o dedo e o menu de atalho aparecerá.

Calibre a caneta e seu dedo, para que possam ser detectados com mais precisão na tela sensível ao toque. Você deve fazer isso ao utilizar o Tablet PC pela primeira vez e quando o ponteiro não se alinhar com a caneta ou o dedo. Para iniciar o aplicativo, abra a categoria **Pen & Tablet (Caneta e Tablet)** do Motion Dashboard (consulte página 4).

## Usando os botões de função com LED no painel frontal do R12

Os botões de função com LED no painel frontal do Tablet PC possibilita que você execute várias funções sem ter de usar a caneta. Pressione um botão de função para executar determinadas ações. Para executar um conjunto diferente de ações, pressione e segure o botão de função. Essas ações estão listadas na tabela abaixo. Também é possível personalizar os botões para executar ações que atendam suas necessidades.

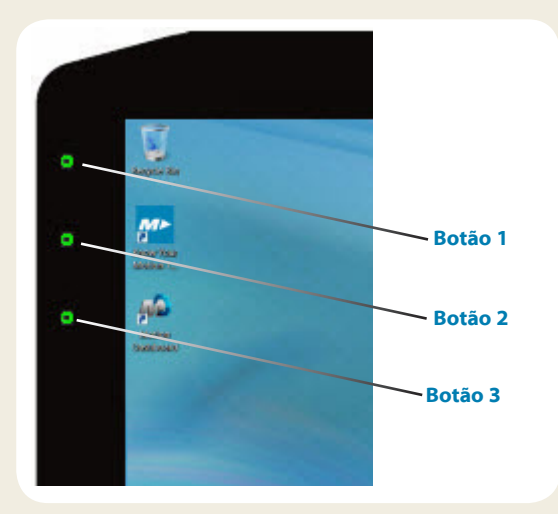

|         | Pressione                                                                                         | Pressione e segure            |
|---------|---------------------------------------------------------------------------------------------------|-------------------------------|
| Botão 1 | Motion Dashboard                                                                                  | Windows <sup>®</sup> Journal™ |
| Botão 2 | Motion SnapWorks                                                                                  | Diretório de fotos            |
| Botão 3 | Configurações do<br>Tablet PC ou leitor<br>de código de barras<br>(se equipado com<br>SlateMate™) | Teclado virtual               |

## Verificando a energia da bateria

Você pode verificar a energia restante da bateria das seguintes formas:

- Abrindo a categoria **Power (Energia)** do Motion Dashboard e exibindo o valor em **Remaining charge (Carga restante)**.
- Na área de notificação do Windows, toque no indicador de energia, que tem uma aparência diferente dependendo se o Tablet PC estiver conectado a uma tomada ou funcionando com bateria.
  - Se o Tablet PC estiver conectado, toque no ícone de tomada.
  - Se ele estiver funcionando com a energia da bateria, toque no ícone de bateria.

As cinco luzes na parte de trás da bateria do Tablet PC também indicam o nível atual de carga da bateria — de uma luz verde (20% carregado) a cinco luzes verdes (totalmente carregado). Pressione o botão à direita das luzes para visualizar o nível restante de carga.

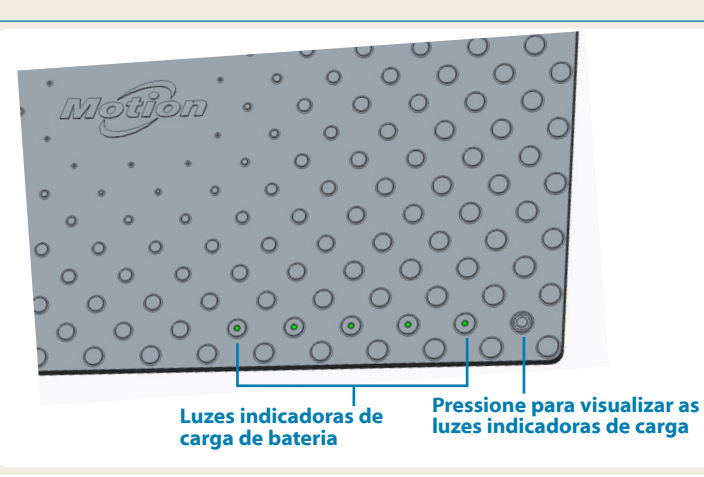

## Usando a câmera de documentação

Seu R12 está equipado com uma câmera integrada de 8 megapixels com autofoco. A câmera pode ser usada para tirar fotos e salvá-las no Tablet PC. As lentes da câmera estão na parte de trás da unidade e contam com uma luz para iluminar o objeto.

### Para tirar uma fotografia:

- 1. Segure a câmera firmemente e aponte a lente para o objeto.
- 2. Pressione o botão 2 da função com LED uma vez para ativar o Motion SnapWorks.
- 3. Pressione o ícone da câmera 👩 para tirar a foto.

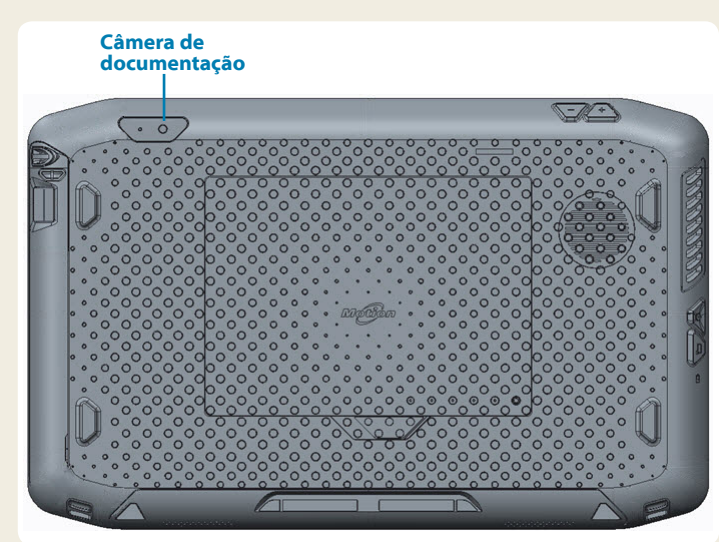

### Usando a webcam

Seu R12 também tem uma webcam de 2 megapixels que suporta imagens coloridas e vídeo de streaming. A webcam está localizada no painel frontal do Tablet PC, na área central superior.

#### Para iniciar a webcam:

Siga as instruções do software que você está usando.

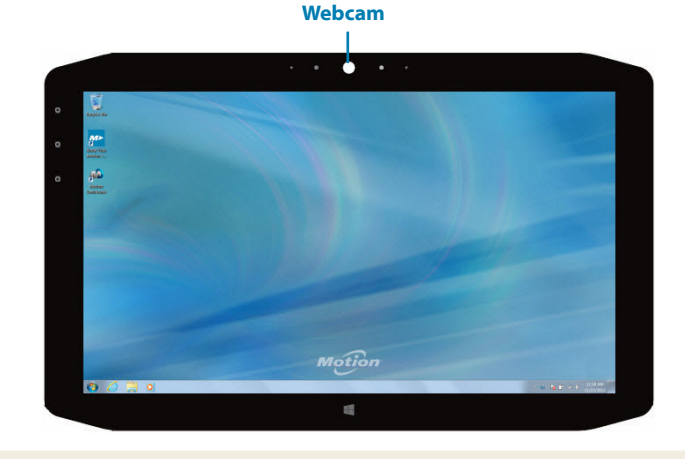

## **Motion Dashboard**

O Motion Dashboard oferece uma maneira conveniente de alterar as configurações comuns relacionadas ao tablet.

### Para abrir o Motion Dashboard:

• Pressione o botão 1, que está localizado no painel frontal do Tablet PC.

### OU

 Na barra de tarefas do Windows<sup>®</sup>, toque no ícone do Motion Dashboard 2008.

A tabela a seguir lista algumas das tarefas que podem ser executadas usando o Motion Dashboard.

| Categoria                            | Tarefa                                                                                           |  |
|--------------------------------------|--------------------------------------------------------------------------------------------------|--|
| Tela                                 | Girar a orientação da tela                                                                       |  |
|                                      | Ajustar o brilho da tela                                                                         |  |
|                                      | Configurar uma tela externa                                                                      |  |
| Áudio                                | Ajustar o volume do alto-falante e do microfone                                                  |  |
|                                      | Suprimir o ruído de fundo                                                                        |  |
| Pen & Tablet<br>(Caneta e<br>Tablet) | Configurar o recurso de toque para usar o apenas<br>o dedo, apenas a caneta ou os dois           |  |
|                                      | Configurar os botões do painel frontal                                                           |  |
|                                      | Ajustar o toque para as configurações para<br>canhotos                                           |  |
| Sem fio                              | Ativar e desativar Wi-Fi $^{\circ}$ , Bluetooth $^{\circ}$ e banda larga móvel                   |  |
|                                      | Escolher a desabilitação da operação sem fio ao iniciar o sistema                                |  |
| Energia                              | Alterar o que o botão de energia faz quando<br>pressionado: Modo de espera, hibernar ou desligar |  |
| Segurança                            | Configurar o leitor de impressões digitais e outras opções de segurança                          |  |

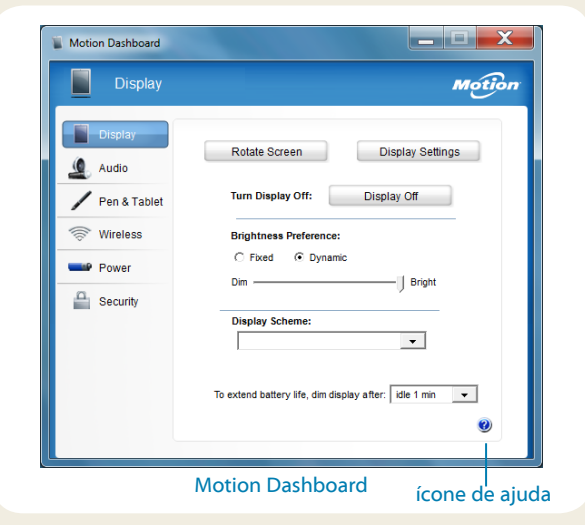

## Configurar função sem fio

O R12 tem Wi-Fi e Bluetooth integrados. O Tablet PC também pode ser equipado com banda larga móvel. Para configurar redes sem fio disponíveis, siga estas etapas:

### Etapa 1. Habilite a função sem fio no Motion Dashboard

- 1. Na barra de tarefas, toque no ícone do Dashboard 🕰.
- 2. Toque em Wireless (Sem fio).
- 3. Ative as redes sem fio disponíveis desejadas:
  - Sem fio interna do Bluetooth
  - Sem fio interna 802.11
  - Banda Larga Móvel com o GPS
- DICA Se a banda larga móvel não estiver listada, o R12 não está equipado com um módulo de banda larga móvel.

### Etapa 2. Configurar o Wi-Fi

- 1. Na área de notificação do Windows®, toque no ícone da rede sem fio. 📶
- 2. Selecione uma rede sem fio na lista de redes disponíveis.

#### Etapa 3. Configurar a banda larga móvel com GPS (opcional)

Se você tiver adquirido o R12 com o módulo de Banda larga móvel opcional, poderá se conectar a redes de celular de alta velocidade em todo o mundo. Com o módulo de Banda larga móvel e o plano de dados a partir de um dos vários provedores de rede de celular, você tem acesso total à Internet móvel.

OBSERVAÇÃO Antes de poder se conectar a uma rede de banda larga móvel, você deve ter uma conta ativa com um provedor de rede celular e obter um cartão SIM para acesso à banda larga móvel.

#### Para configurar a banda larga móvel:

- Iniciar o AirCard Watcher. No menu Iniciar, selecione Todos os Programas > Sierra Wireless > AirCard Watcher.
- 2. Toque no botão **Connect (Conectar)** para se conectar às suas redes sem fio.
- OBSERVAÇÃO Caso tenha adquirido o módulo de banda larga móvel opcional ou o GPS opcional com o módulo de Aumento, seu R12 tem recursos de GPS. Você pode usar o GPS com seus aplicativos de mapeamento favoritos para encontrar suas localizações atual e de destino.

### Etapa 4. Configurar o Bluetooth

O R12 possui um adaptador Bluetooth integrado para se conectar a outros dispositivos com Bluetooth.

#### Para adicionar um dispositivo Bluetooth:

- Na área de notificação, toque no ícone do Bluetooth e selecione Add a Device (Adicionar um dispositivo).
- 2. Certifique-se de que o dispositivo Bluetooth possa ser detectado de acordo com as instruções do fabricante do dispositivo. Quando um dispositivo Bluetooth está detectável, ele fica visível para os outros dispositivos ao alcance.
- 3. Selecione o dispositivo Bluetooth desejado da lista de dispositivos.
- 4. Siga as instruções na tela.
- DICA Para tornar o R12 visível para outros dispositivos, toque no ícone de **Bluetooth** e depois selecione **Open settings** (Abrir configurações). Na guia **Options** (**Opções**), selecione **Allow Bluetooth devices to connect to this computer** (Permitir que dispositivos Bluetooth encontrem este computador).

## Insira texto com o painel de entrada ou o teclado na tela

Você pode inserir um texto escrevendo em um bloco de notas virtual (chamado de painel de escrita) ou tocando nos caracteres no teclado na tela.

### Para abrir o painel de entrada:

 Toque no lugar em que deseja inserir o texto, como uma caixa de texto. Em seguida, toque no ícone do painel de entrada.

OU

 Toque na guia do painel de inserção na margem esquerda da tela.

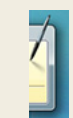

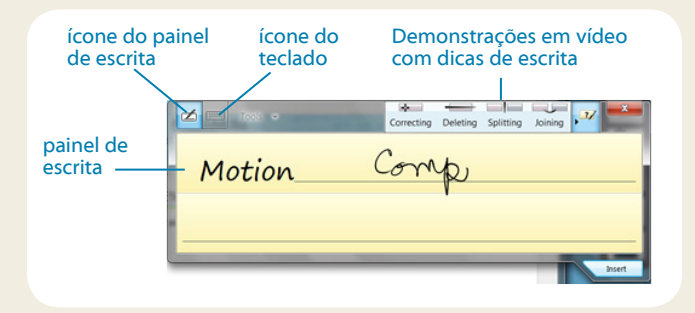

DICA Use o aplicativo de reconhecimento de escrita à mão para treinar o R12 para reconhecer o seu estilo de escrita à mão.

Para iniciar o aplicativo, abra a categoria **Pen & Tablet** (**Caneta e Tablet**)do Motion Dashboard (consulte página 4). Toque em**Pen & Input Devices (Caneta e Dispositivos de inserção)** e depois toque na guia **Handwriting (Escrita à mão)**. Toque no ícone do teclado no painel de entrada para abrir o teclado na tela.

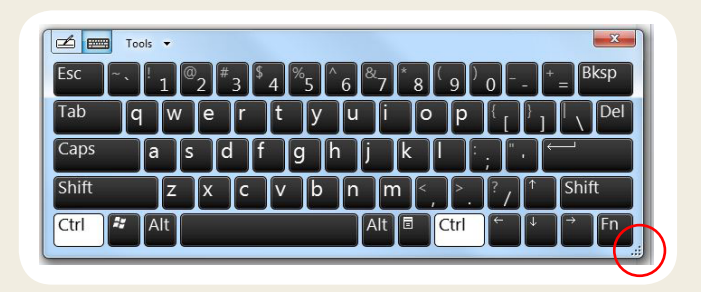

**DICA** É possível redimensionar o painel do teclado arrastando a alça na parte inferior direita do teclado.

### Dicas

Aproveite ao máximo o R12 seguindo essas dicas.

#### Dicas de caneta e toque

- Você pode mudar para usar com a mão direita ou esquerda. Na categoria Pen & Tablet (Caneta e Tablet) do Motion Dashboard, toque em Tablet PC Settings (Configurações do Tablet PC), toque na aba Other (Outros) e depois toque em Left-handed (Canhoto).
- É possível abrir itens com um toque e selecionar um item ao apontar para ele. A partir do Painel de controle, toque em Appearance and Personalization (Aparência e Personalização), Folder Options (Opções de pasta) e, em seguida, em Specify single- or doubleclick to open (Especificar o clique simples ou duplo para abrir). Toque em Single-click to open an item (point to select) (Clicar uma vez para abrir um item (apontar para selecionar)).

### Dicas para a bateria

- Use a alimentação de CA quando disponível. Se o R12 estiver conectado à tomada, a bateria carregará durante o uso.
- Coloque seu Tablet PC em modo de Espera quando não estiver usando.
- Interrompa os aplicativos e processos desnecessários em segundo plano.
- Quando não estiver usando, desabilite os adaptadores sem fio usando a categoria **Wireless (Sem fio)** do Motion Dashboard.
- Ajuste o brilho da tela para escurecer automaticamente depois de alguns minutos de inatividade usando a categoria **Display (Tela**) do Motion Dashboard.
- Ao utilizar a banda larga móvel, reduza a frequência com que o R12 atualiza o e-mail e outros aplicativos da Internet para uma vez a cada meia hora ou mais.
- Desabilite a banda larga móvel onde você souber que o sinal estará indisponível.
- Condicione sua bateria uma vez ao mês. Para condicioná-la, use o Tablet PC com a energia da bateria até que o nível de carga caia abaixo de 20%.
- Para armazenamento de longo prazo, mantenha o nível da carga da bateria entre 20% e 40% e remova-a do Tablet PC.

### Dicas gerais

- Use somente a caneta digitalizadora do R12 ou seu dedo para tocar a tela. O Tablet PC não responde a nenhum outro tipo de caneta ou caneta stylus.
- Ao prender o cordão da caneta, deslize uma ponta do cordão pelo orifício na extremidade da caneta e puxe a caneta pelo laço até estar apertado. Depois, deslize a outra ponta do cordão pelo ponto de amarração e puxe a caneta pelo laço até estar apertado.
- Guarde a caneta no suporte da caneta quando não a estiver usando. Para guardar a caneta, insira-a no suporte e pressione até ouvir um clique Para remover a caneta, pressione-a até que ela saia. Se o cordão estiver conectado, pressione a caneta antes de puxá-la, não a puxe pelo cordão.
- Limpe as marcas de dedo e as manchas na superfície da tela com o pano de tela fornecido. Se necessário, use uma solução de limpeza recomendada pela Motion Computing para limpar a tela. Borrife a solução em um tecido e limpe a tela. Consulte a lista recomendada de soluções testadas em nosso site.
- Você pode encontrar o número de série do R12 no compartimento de bateria.

### Saiba mais

Para obter informações mais detalhadas sobre seu Tablet PC, consulte o *Guia do Usuário do R12* disponível na página de Documentação do Usuário em nosso website. Você também pode encontrar as seguintes informações em nosso website:

- Suporte Motion
- Base de conhecimento Motion
- Vídeos de treinamento on-line gratuitos
- Acessórios do R12
- Software para o Tablet PC R12

Motion Computing e Motion são marcas registradas da Motion Computing, Inc. nos Estados Unidos e em outros países. Todas as outras marcas registradas pertencem a seus respectivos proprietários. Microsoft, Windows e Diário do Windows são marcas registradas ou comerciais da Microsoft Corporation nos Estados Unidos e/ou outros países. Copyright © 2014 Motion Computing, Inc. Todos os direitos reservados. PN 024-02-0435-A00